科研训练与素质拓展学分认定申报 操作手册(学生网页端)

一、登录

登录教务管理系统网页, 输入学号、密码登录。

二、进入申报界面

活动报名---科研训练与素质拓展,只有在学校规定的时间 范围内才能进行申报,其他时间无法申报

|                                                                                                    | ← → 2 △ り 0 ★ ☆ http://210.31.122.189/xs_main.aspx?xh=L0 |  |  |  |  |  |
|----------------------------------------------------------------------------------------------------|----------------------------------------------------------|--|--|--|--|--|
| <ul> <li>A</li> <li>A</li></ul> |                                                          |  |  |  |  |  |
|                                                                                                    | 返回首页 活动报名 ▼ 教学质量评价 ▼ 信息维护 ▼ 信息查询 ▼ 公用信息 ▼                |  |  |  |  |  |
|                                                                                                    | ☆ 当前位置 〕     科研训练与素质拓展                                   |  |  |  |  |  |

## 三、学分认定项目申报

 1、点击"学分项目"下拉列表,根据本人在学院申请认定 素质拓展学分的项目,选择相应项目名称,点击"保存"。

当前位置 -- 科研训练与素质拓展

|      |              |       | 学分申请表              |
|------|--------------|-------|--------------------|
| 学院:  | 经济学院         | 专 业:  | 经济学                |
| 学 号: | LO           | 姓 名:  | abc                |
| 学 期: | 1 ~          | 学分项目: | >>                 |
| 学分数: | 埴写数字(如2或2.5) | 备 注:  |                    |
|      |              |       | <b>投方 去货灯展举丛本沟</b> |

或者:

2、点击"学分项目"旁的按钮(划圈处),弹出对话框中,选择相应项目,点击"选定"按钮,点击"保存"。

|    |      |        | •             |      | _         |     |     |     |            |
|----|------|--------|---------------|------|-----------|-----|-----|-----|------------|
| 济学 |      |        |               |      |           |     | 斑   | 愆:  | 2012经济制    |
| с  |      |        |               |      | $\frown$  |     | 学   | 年:  | 2015-20    |
|    |      |        |               |      | < >>      |     |     |     |            |
|    |      |        |               |      |           |     |     |     |            |
|    |      | 🖉 現代教会 | 学管理信息系统       | 两页对话 | E         |     |     |     |            |
|    | 保存   | 学分模块:  | 学科竞赛          |      |           |     |     |     |            |
|    | 项目学分 | 法安     | 科研项目          |      |           | 101 | 日学公 |     | 计定机构       |
|    |      | 12576  | 学术论文          |      |           | -20 | 470 |     | COLE DE 14 |
|    | 2.0  |        | 学科克泰<br>学术讲座  |      | (国家级特等奖)  | 8.0 | D   |     | -7-1%      |
|    | 6.0  |        | 团学活动          |      | (国家级一等奖)  | 7.0 | D   |     | 学院         |
|    | 2.0  |        | 政格以证<br> 名著欣赏 |      | (国家級二等奖)  | 6.0 | D   |     | 学院         |
| 1  | 2.0  |        | 学科竞赛          | 学科竞赛 | (国家级三等奖)  | 5.0 | D   |     | 学院         |
|    | 2.0  |        | 学科竞赛          | 学科竞赛 | (省部级特等奖)  | 5.0 | D   |     | 学院         |
|    | 0.5  |        | 学科竞赛          | 学科竞赛 | 《省部级一等奖)  | 4.0 | D   |     | 学院         |
|    | 0.5  |        | 学科竞赛          | 学科竞赛 | 《省部级二等奖)  | 3.0 | D   |     | 学院         |
|    | 2.0  |        | 学科竞赛          | 学科竞赛 | 《省部级三等奖)  | 2.0 | D   |     | 学院         |
|    | 2.0  |        | 学科竞赛          | 学科竞赛 | 《 依鈲特等奖 ) | 2.0 | D   |     | 学院         |
|    | 2.0  |        | 学科竞赛          | 学科竞赛 | 《 依缬一等奖 ) | 1.0 | D   |     | 学院         |
|    | 0.5  |        | 学科竞赛          | 学科竞赛 | 《 依缄二等奖 ) | 0.5 | 5   |     | 学院         |
|    | 3.0  |        | 学科竞赛          | 学科竞赛 | 《(院絋特等奖)  | 1.0 | D   |     | 学院         |
|    | 2.0  |        | 学科竞赛          | 学科竞赛 | 《(院級一等奖)  | 0.5 | 5   |     | 学院         |
|    | 6.0  |        |               |      |           |     |     | 计   | 定          |
|    |      |        |               |      |           |     |     | 120 | ~          |

1、2上述两种操作同等效果。

继续选择其他的学分项目,重复上述操作。已申报的项目信息,会显示在页面下方,等待审核。

如果申报选择项目错误,想删掉本记录重新选择,则点击对 应记录的"删除"按钮即可删除。(学院标注审核结论后无法删 除)

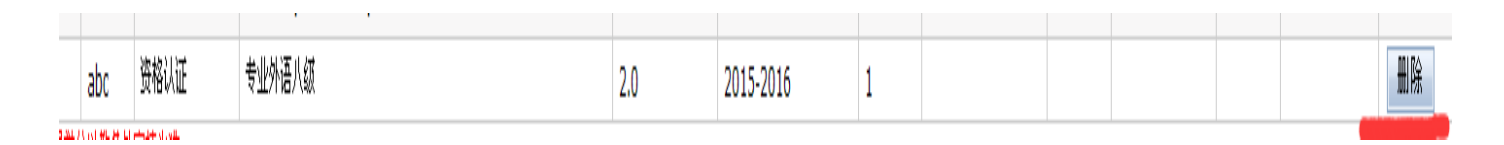

素质拓展学分查询

## 四、获得素质拓展学分查询

点击界面中"素质拓展学分查询"按钮

弹出新的页面,显示学生全部获得的已认定学分的明细列表,

- 🎴 🕨 🔛

← → 2 ▲ り 0 ★ ☆ http://210.31.122.189/elxfsqSeach.aspx?xh=L0

| 科 | 科研训练与索质拓展模块应至少取得 5 学分,现已取得 6.50 学分            |      |        |                    |      |  |  |  |  |
|---|-----------------------------------------------|------|--------|--------------------|------|--|--|--|--|
| 学 | 学院: 经济学院 专业: 经济学 班级: 2012经济学1班 学号: L0 姓名: abc |      |        |                    |      |  |  |  |  |
|   | 酒地夕称                                          | 酒竹帶八 | 模块认定学分 | 学分项目               |      |  |  |  |  |
|   | 快庆石柳                                          | 保快于刀 |        | 项目名称               | 项目学分 |  |  |  |  |
|   | 科研项目                                          | 2.0  | 2      | 校级大学生创新性实验项目主持人    | 2.0  |  |  |  |  |
|   | 学术论文                                          | 2.0  | 0.50   | 其他公开出版的学术论文(第三作者)  | 0.5  |  |  |  |  |
|   | 学科竞赛                                          | 2.0  | 2      | 学科竞赛(国家级二等奖)       | 6.0  |  |  |  |  |
|   | 名著欣赏                                          | 2.0  | 2      | 名著欣赏(10000宇以上读书笔记) | 2.0  |  |  |  |  |

提示:如模块的总学分上限为2。即一模块内已认定项目学分相加之和若大于等于2,则该模块的学分即为2

如果本网页不能正确显示信息,请大家切换浏览器的"模式"(图

中划红线处, 以遨游浏览器为例)即可正确显示。